### Eleições à Direção Colegiada e ao Conselho Fiscal Sintrajufe RS 2019

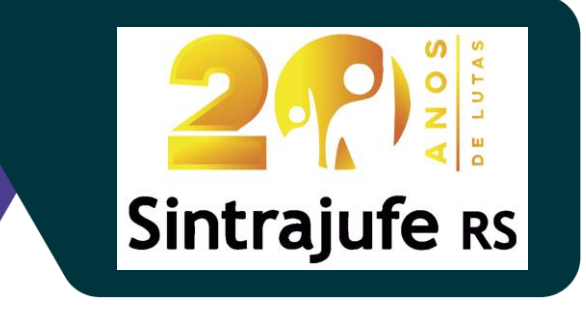

# Passo a passo do processo de votação

Para que você possa votar, acesse o link https://sintrajufe.relatasoft.com.br. Identifique-se utilizando seu CPF e a senha que você irá receber via e-mail, SMS e/ou WhatsApp, a ser enviado em breve pela empresa RelataSoft. Ao clicar no botão "Entrar " o sistema irá validar as suas credenciais e abrir uma tela com a relação dos membros de cada chapa. Selecione o botão "Entendi" para entrar na tela de votação.

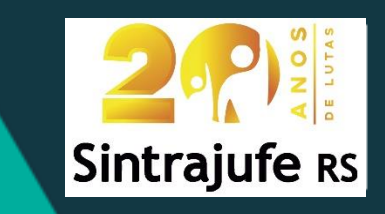

17:10

=

Eleições à Direção Colegiada e Conselho Fiscal Sintrajufe RS 2019

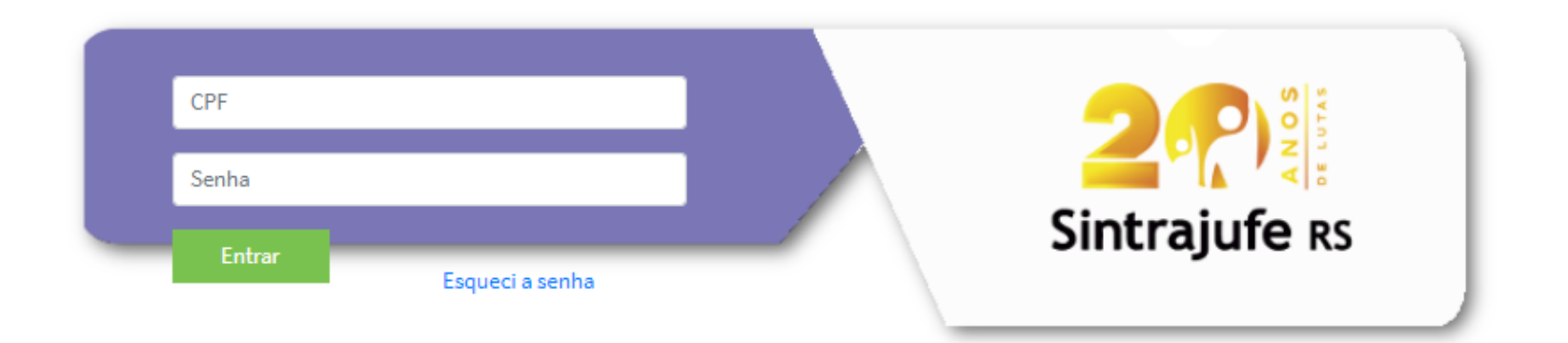

l

븝

へ 🙀 🖮 腐 🕼 POR 17:10 a<sup>R</sup>

Eleições à Direção Colegiada e Conselho Fiscal Sintrajufe RS 2019

٥

ŵ

x<sup>A</sup> へ 🛐 🖮 🦟 🕼 POR 17:12 INTL 19/06/2019

 $\times$ 

:

F

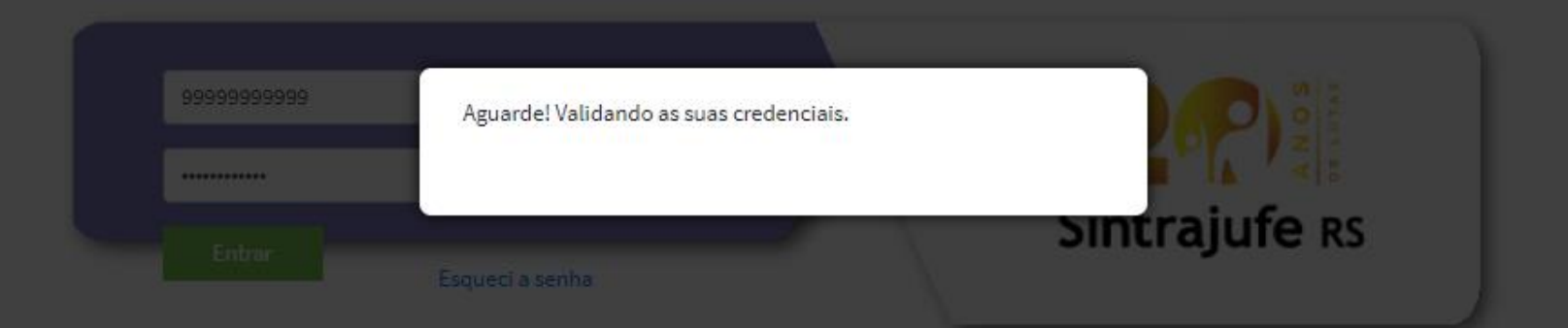

P

S

e

-

- 10

9

w

Q

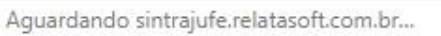

|    | Dvota | - Re  | latasoft |
|----|-------|-------|----------|
| -2 | Dvola | - IVC | latasont |

 $\checkmark$ 

+

O Digite aqui para pesquisar

#### contato@relatasoft.com.br

Ę

|                                                                              | Chapa 1                                                                                                    | Chapa 2                                                                                                    | Chapa 1                                                                                                    | Chapa 2                                                                                                    |
|------------------------------------------------------------------------------|----------------------------------------------------------------------------------------------------|----------------------------------------------------------------------------------------------------|----------------------------------------------------------------------------------------------------|----------------------------------------------------------------------------------------------------|
| /otações disponíveis para você                                               | Segue na Luta, Sintrajufe - Nenhum pas<br>atrás!                                                                                                    | so Sintrajufe Unido e Forte / Chapa Oposição<br>Unificada                                                                                                    | Segue na Luta, Sintrajufe - Nenhum passo<br>atrás!                                                                                                    | Sintrajufe Unido e Forte / Chapa Oposição<br>Unificada                                                                                                    |
| 2 3                                                                          | 1. Cristiano Moreira - TRT<br>2. Ruy Almeida - JT/POA<br>3. Camila Breda - JF/POA<br>4. Olavo Chaves - TRF                                                                                                    | 1. Mara Rejane Weber - VT/POA, aposentada<br>2. José Carlos Pinto de Oliveira (Zé) - TRF<br>3. Paulo Ricardo de Oliveira - JF/POA<br>4. Ramiro Santana Moreno López - TRT                                                                                                    | 1. Tauff Abreu - JT/POA<br>2. Liana Cardoso - TRF<br>3. Pierre Rassier - JF/POA<br>4. Janine Grawer - TRT                                                                                                    | <ol> <li>Bárbara Kern Wilbert - VT/POA, aposentad<br/>2. Cláudia Segobia de Lima Godoi - TRF,<br/>aposentada<br/>3. Eloá Nunes Nazareth Paiva - JF/POA,</li> </ol>                                                                                                    |
| Eleição à DIREÇÃO COLEGIADA                                                  | <ol> <li>Alessandra Krause – TRT</li> <li>Rafael Scherer – JT/POA</li> <li>Elaine Lídia – JT/Canoas</li> <li>Fagner Aseredo – JF/Novo Hamburgo</li> <li>Jean Loiola – MPT/Caxies</li> <li>Marcelo Ortiz – JT/Cachoeirinha</li> <li>Sônia Ribas – JF/Pelotas</li> <li>Leandro Costa – TRT</li> <li>Rodrigo Mércio – TRE</li> <li>Sandra Anflor – PRR4</li> <li>Ari Heck – aposentado</li> </ol>            | <ol> <li>Edson Morees Borowski – JE//Caxies do Sul</li> <li>Clarice Ribeiro Camargo – JE//POA</li> <li>Marcelo Machado Carlini – JE//POA</li> <li>Ana Naiara Malavolta Saupe – TRT, aposentad</li> <li>Arlene da Silva Barcellos – TRT, aposentada</li> <li>Walter Oliveira – TRT</li> <li>Cristina Viana dos Santos – VT/POA</li> <li>Reginaldo Costa Lühring – JF/POA</li> <li>Marcia Angelita Coelho – TRE/POA</li> <li>Luciana Krumensuer Silva – JF/POA</li> <li>Fabricio Dias Loverolia – JF/POA</li> <li>Fabricio Dias Loverolia – JF/POA</li> </ol> | 3. Andrés Cevallos – JT/Felotas<br>6. Neusa Prestes – JT/Cavies<br>8. Eduardo Ranzan – JT/Cavies<br>8. Eduardo Ranzan – JT/Guilba<br>9. Marilane Martins – eposentada<br>10. Rodrigo Neverro – MPM/Porto Alegre<br>11. Ricardo DellaRosa – JE/Cruz Alta<br>12. Roseli Fossari – TRT | aposentada<br>4. Ivoniida Buenevides de Silva - TRE/POA<br>5. Lida Schneider da Silva - JT/Sapiranga<br>6. Luiz Roberto Guadagnin - VT/POA,<br>aposentado<br>7. Maria Cristina Oliveira - JF/POA<br>8. Eduardo Nunes da Silva - TRT<br>9. Inês Cristina de Oliveira - TRF<br>10. Nilza Ortmeier - VT/POA, aposentada<br>11. Nezareno Aguiar Martins - TRF<br>12. Reiane Fátima Oliveira de Almeida - MPU |
| Tempo máximo para votar: 10 minutos<br><b>Você pode selecionar uma chapa</b> | <ol> <li>Marcelo Pereira - JT/POA</li> <li>Marcelo Pereira - JT/POA</li> <li>Lourdes Helena - JF/Bagé</li> <li>Raulo Brandão - JF/Santa Maria</li> <li>Marcelo Trevisan - JF/Santa Maria</li> <li>Marcelo Trevisan - JF/Santa Maria</li> <li>Luiz Felipe - JT/São Leopoldo</li> <li>Caçana Maloz - JF/Livramento</li> <li>Santor Trindade - JF/Livramento</li> <li>Roberta Gewehr - JE/Taquara</li> </ol> | <ol> <li>Rosseny Mattos Alves – JF/POA</li> <li>Rosseny Mattos Alves – JF/POA</li> <li>Adriane Carvelho Becker – JF/POA</li> <li>Reulo Roberto Rodrigues Guadagnin –<br/>TRT/Memorial</li> <li>Alessandra Pereira de Andrade – VT/POA</li> <li>Mário Augusto Silva Marques – JF/POA</li> <li>Mario de Borba Kafruni – JF/POA, aposentad</li> <li>Sergio Amorim dos Santos – TRT</li> </ol>                                                                                                    |                                                                                                    |                                                                                                    |
| Eleição para membros do CONSELH<br>FISCAL                                    | 24. Máximo Neto – JT/Taquara<br>25. Eliana Leonardi – aposentada<br>26. Iria Edinger – aposentada<br>27. Rogério Melo – JE/Cruz Alta<br>28. Michelle Fornari – JM/POA                                                                                                    | 23. Diogo de Silve Corrês - JT/Taquare<br>24. Fellipe da Silve Belesquem - JF/Santa Rose<br>25. Alexandre Fernandes Magalhães - TRE/POA<br>26. Anderson Eduardo dos Santos Mangine -<br>MPU<br>27. Italo Roque Madruga Sabadin - VT/POA<br>28. Rogério Martino Otero Avila - JE/Pelotas                                                                                                    |                                                                                                    |                                                                                                    |
|                                                                              |                                                                                                    |                                                                                                    |                                                                                                    | Entendi                                                                                                    |

Clique em Votar para começar. A partir deste momento, a contagem de 10 minutos é iniciada ininterruptamente. Encerrada a 1ª votação, selecionar o botão "Próxima votação" para você ser direcionada(o) para a 2ª votação.

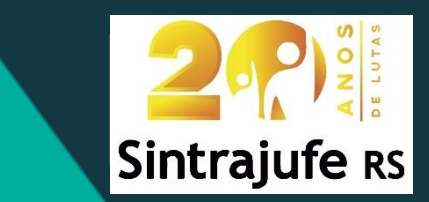

へ 🚳 🔚 🌈 🕼

II.

INTL 19/06/2019

a<sup>R</sup>

4

## Olá, Eleitor II

Votações disponíveis para você

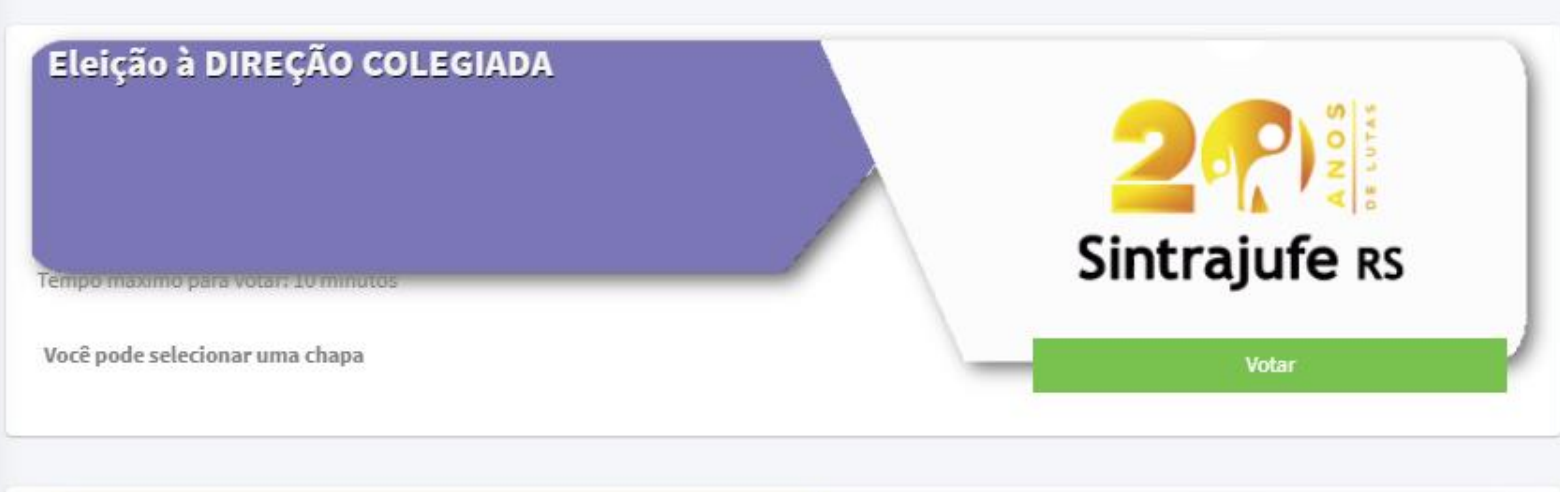

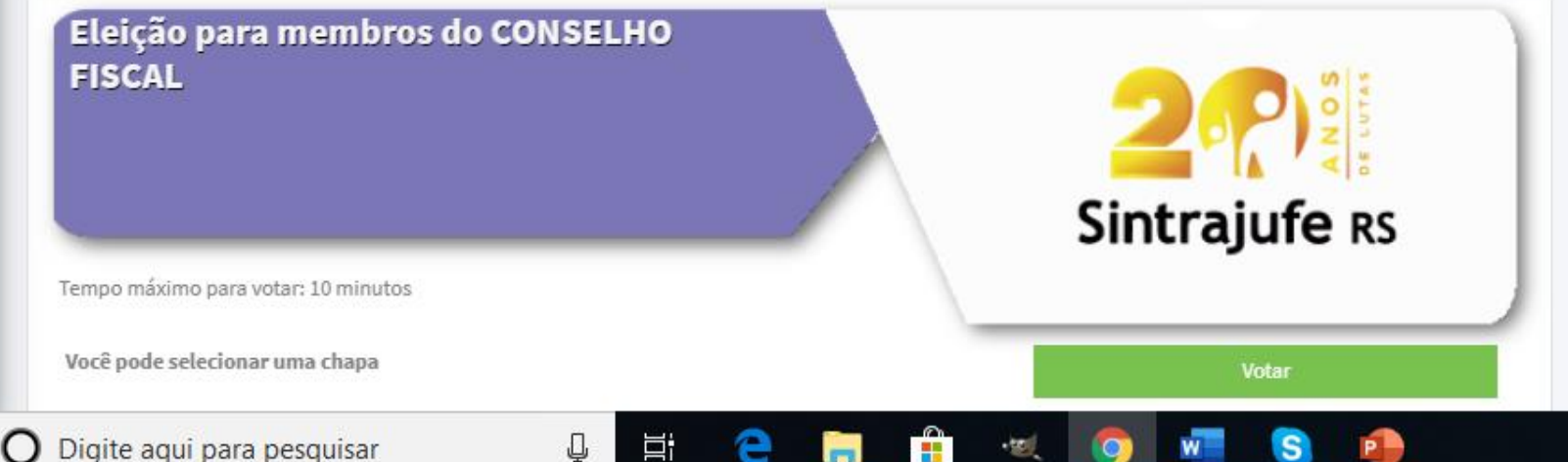

.

Confira as 2 chapas disponíveis para seleção.

Lembrando que o tempo máximo de duração da votação é de 10 minutos. Vencido este prazo, seu voto será computado no estado em que se encontrar. Você poderá votar no máximo em uma chapa.

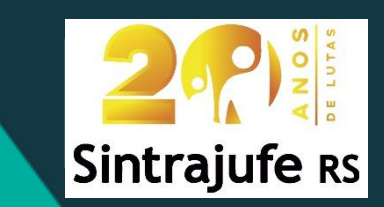

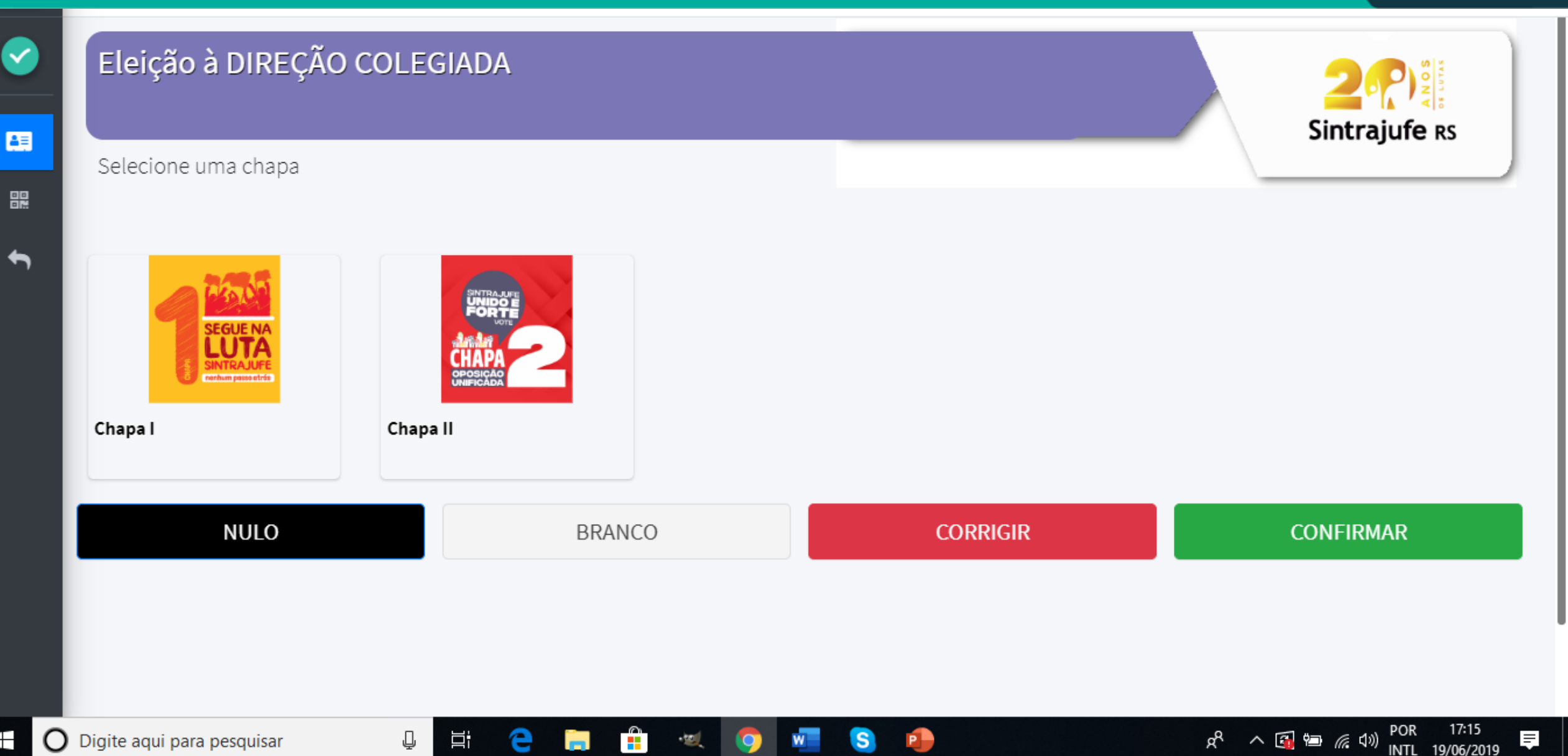

| S Dvota - Relatasoft × +     | – 0 ×                                 |
|------------------------------|---------------------------------------|
| ← → C                        | ଦ ର୍ ☆ 🥥 :                            |
| d√ ≡                         | contato@relatasoft.com.br             |
| Seleição à DIREÇÃO COLEGIADA | 200                                   |
|                              |                                       |
| 5                            | Voto enviado com sucesso!             |
|                              | Eleitor II                            |
|                              |                                       |
|                              | 45.00                                 |
|                              | i i i i i i i i i i i i i i i i i i i |
|                              |                                       |
|                              | 473a9b0f3477d9422fe57bfae5cdf290      |
|                              | Próxima Votação                       |
|                              |                                       |
|                              |                                       |

9

w

S

**P** 

🔁 🔚 🔒 🔍

Ļ

Ξī

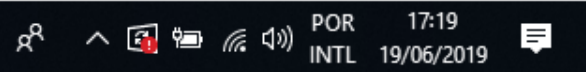

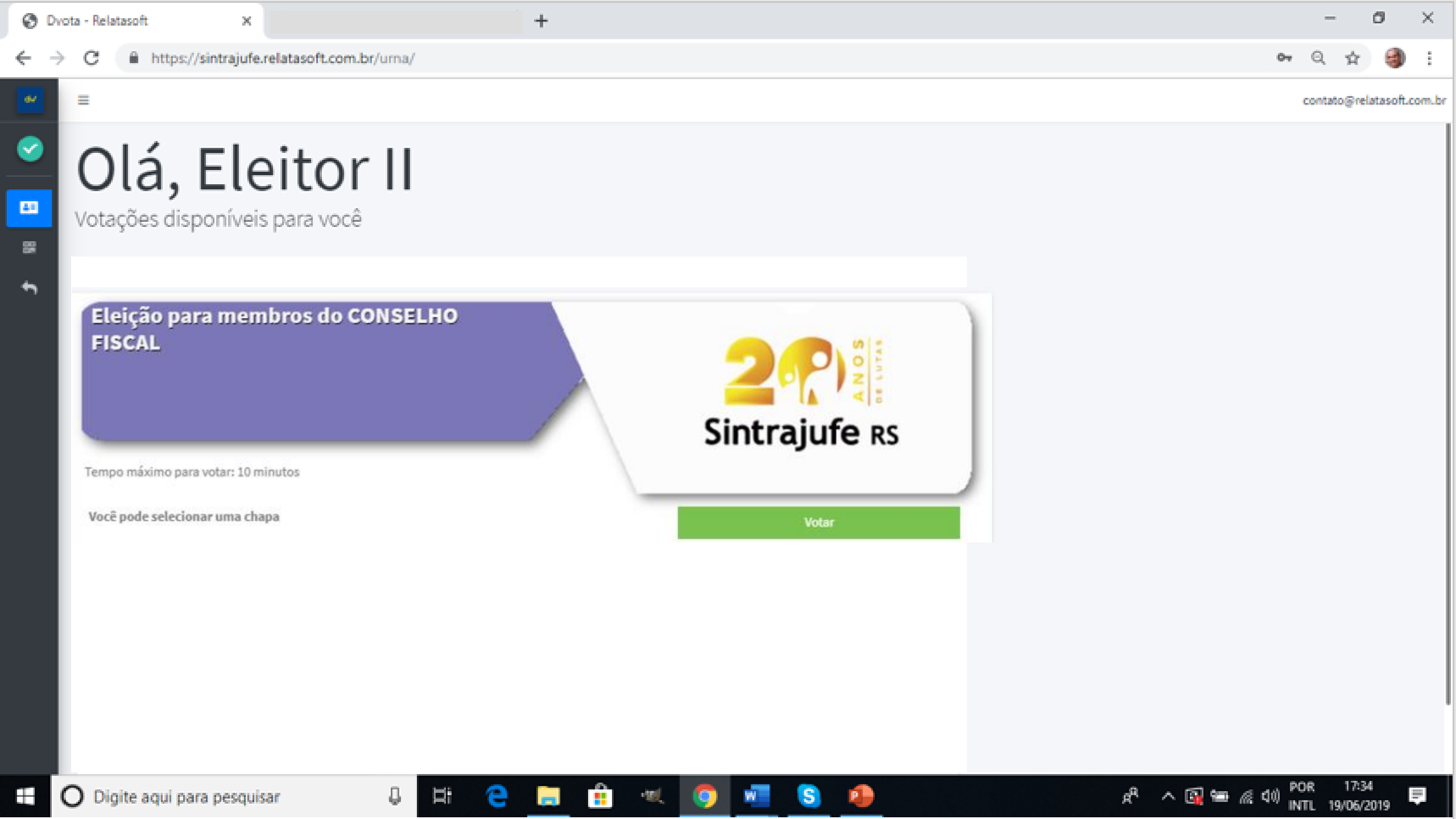

| 🕤 Dvota - Relatasoft                      | ×                                       | +                   |      |         |         |                              | - 0            | ×          |
|-------------------------------------------|-----------------------------------------|---------------------|------|---------|---------|------------------------------|----------------|------------|
| $\leftrightarrow$ $\rightarrow$ C $$ http | s://sintrajufe.relatasoft.com.br/urn    | a/                  |      |         |         |                              | • 🕁            | <b>3</b> : |
| d~ =                                      |                                         |                     |      |         |         | Selecionados: 0/1   Temp     | oo Restante: 0 | 0:09:52    |
| Seleiçã                                   | io para membros c                       | lo CONSELHO FI      | SCAL |         |         | 24<br>Sintraiu               |                |            |
| Selecio                                   | ne uma chapa                            |                     |      |         |         | Sintrajt                     |                | J          |
| ←<br>Chapa I                              | EGUE NA<br>ELUCALE<br>TOTALM PASSO ETTE | POSIÇÃO<br>DIFICADA |      |         |         |                              |                |            |
|                                           | NULO                                    | BRANC               | 0    | C       | ORRIGIR | CONFIRMA                     | R              |            |
| E O Digite aqui                           | para pesquisar 📮                        | Ħ <b>? (2) (5)</b>  | ·w 📀 | vie S 🐢 |         | م <sup>و</sup> م 🛐 🖮 底 م») أ | POR 17:34      | , <b>F</b> |

| 🕙 Dvota -                           | Relatasoft      | ×                              | + |                  |                               |               | s ×         |
|-------------------------------------|-----------------|--------------------------------|---|------------------|-------------------------------|---------------|-------------|
| $\leftrightarrow \rightarrow \circ$ | C https://sintr | rajufe.relatasoft.com.br/urna/ |   |                  |                               | • २ 🌣         | 🧐 i         |
| dv 🗧                                | =               |                                |   |                  |                               | contato@relat | asoft.com.b |
| ✓                                   | Eleição para n  | nembros do CONSELHO FISCAL     |   |                  |                               | 2P)           |             |
|                                     |                 |                                |   |                  |                               |               |             |
| ∽                                   |                 |                                |   | Voto enviado cor | m sucesso!                    |               |             |
|                                     |                 |                                |   | Eleitor II       |                               |               |             |
|                                     |                 |                                |   |                  | 回殺回                           |               |             |
|                                     |                 |                                |   |                  |                               |               |             |
|                                     |                 |                                |   |                  | o sego                        |               |             |
|                                     |                 |                                |   | 4                | 73a9b0f3477d9422fe57bfae5cdf2 | 90            |             |
|                                     |                 |                                |   |                  | Próxima Votação               |               |             |

🔁 🔚 💼 💘

9

w

S

•

Ļ

Ξī

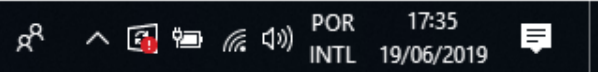

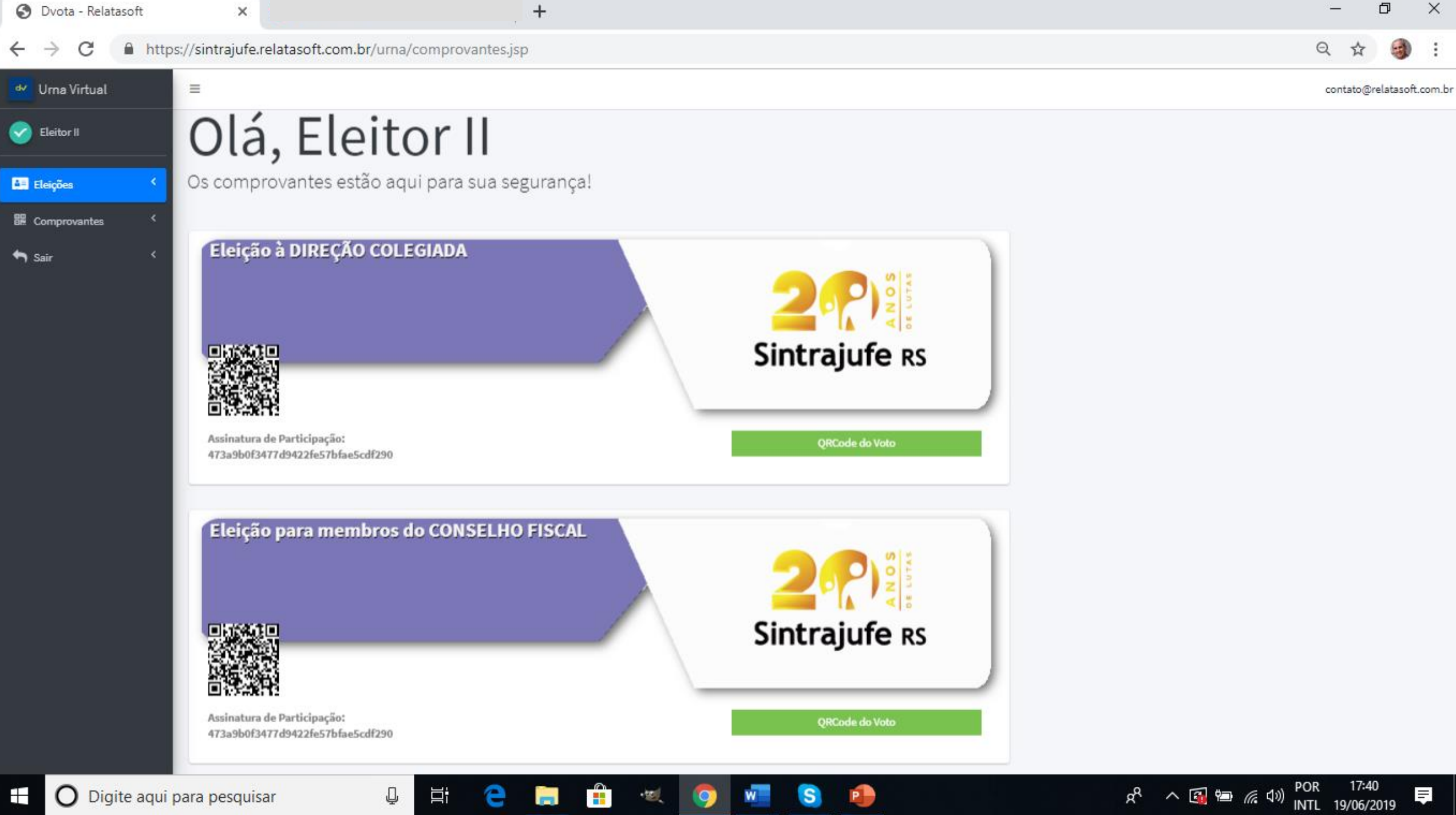

O Digite aqui para pesquisar

II.

Você poderá votar também Nulo ou Branco. Para validar sua escolha, confirme seu voto.

Se houver equívoco na seleção, a tecla Corrigir cancela a seleção.

Caso o tempo de 10 min estiver se esgotando, a tela mostrará um alerta.

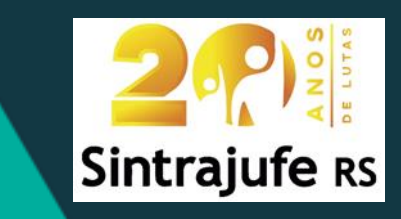

### Exemplos de textos que irão aparecer, dependendo do que for selecionado:

| Votar nulo?                                                           |                               |            |
|-----------------------------------------------------------------------|-------------------------------|------------|
| Você ainda pode selecionar 1 chap<br>Deseja abandonar sua seleção e p | oa.<br>rosseguir para votar r | ulo?       |
|                                                                       | Voltar para lista             | Votar nulo |

| Votar em branco ?                                           |                                    |                  |
|-------------------------------------------------------------|------------------------------------|------------------|
| Você ainda pode selecionar 1<br>Deseja abandonar sua seleçã | l chapa.<br>io e prosseguir para v | votar em branco? |
|                                                             | Voltar para lista                  | Votar em branco  |

| Concluir votação? |     |           |
|-------------------|-----|-----------|
|                   |     |           |
|                   | Não | Confirmar |

| Atenção!                                                                                                    |
|----------------------------------------------------------------------------------------------------|
| Eleitor, sua votação será concluída no estado em que se encontrar.<br>Falta 1 minuto para encerrar seu tempo de votação. |
| Entendi                                                                                                    |

Não foi possível certificar os seus dados e/ou de seu sistema para garantir a segurança do seu voto. Contate a Comissão Eleitoral pelo telefone (51) 3235- 1977 ou pelo e-mail eleitoral@sintrajufe.org.br

Período: 9h do dia 26/Junho às 20h do dia 27/Julho/2019

OK

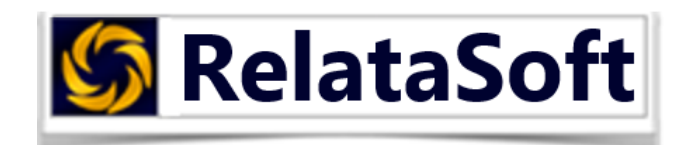

### www.relatasoft.com.br

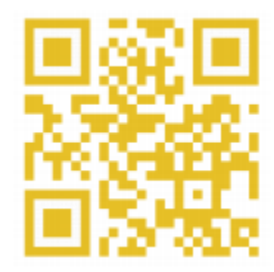